# **Snelkeuzekaart Kindkans**

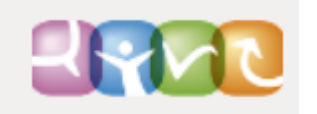

#### Hulpvraag

Hulpvraag indienen vanuit ParnasSys – Inloggen in ParnasSys > selecteer leerling > tab *Begeleiding* > Kindkans > *Nieuwe zorgvraag invoeren* > voer uw gegevens in > *Opslaan en verzenden*.

Hulpvraag handmatig indienen bij nieuwe leerling – Inloggen in Kindkans > tab Hulpvragen > Toevoegen > naam invoeren > Zoeken > Dossier toevoegen > voer uw gegevens in > Opslaan > tab Schoolgegevens > Nieuwe schoolgegevens toevoegen > voer uw gegevens in > Opslaan > tab Hulpvraag > Nieuwe hulpvraag toevoegen > voer uw gegevens in > Opslaan.

Hulpvraag handmatig indienen bij bestaande leerling - Inloggen in Kindkans > tab Hulpvragen > voer deel van leerlingnaam in bij zoekveld Naam > Zoeken > selecteer oudere hulpvraag van leerling > Nieuwe hulpvraag toevoegen > voer uw gegevens in > Opslaan.

Hulpvraag wijzigen - Inloggen in Kindkans > tab Hulpvragen > selecteer hulpvraag > Hulpvraag bewerken > voer uw gegevens in > Opslaan.

Let op: gebruik de juiste naam bij het invoerveld titel, hier mag alleen de juiste naam ingevoerd worden!

### Bijlagen

**Bijlagen toevoegen bij hulpvraag** – Inloggen in Kindkans > tab *Hulpvragen* > selecteer hulpvraag > Hulpvraag bewerken > *Bijlagen* > *Toevoegen* > voer naam in > *Bestand kiezen* > selecteer bestand > *Uploaden* > *Sluiten* > *Opslaan.* 

# Let op: voor aanvragen voor de Wijk mag er alleen een aanmeldnotitie (in PDF) gedownload worden!

#### Status

**Status van een hulpvraag wijzigen** – Inloggen in Kindkans > *tab Hulpvragen* > selecteer hulpvraag > *Status wijzigen* > voer uw gegevens in > *Opslaan*.

### Vergadering

**Vergadering plannen** – Inloggen in Kindkans > tab *Planning* > Toevoegen > voer uw gegevens in > *Opslaan.* 

**Deelnemer aan vergadering toevoegen** – Inloggen in Kindkans > tab *Planning* > selecteer vergadering > *Vergadering bewerken* > voer uw gegevens in > *Opslaan*.

**Notuleren bij een vergadering** – Inloggen in Kindkans > tab *Planning* > selecteer vergadering > tab Verslag > Verslag aanpassen > voer uw gegevens in > *Opslaan*.

**Een beslissing plaatsen bij een vergadering** – Inloggen in Kindkans > tab *Planning* > selecteer vergadering > tab *Hulpvragen* > selecteer dossier > *Beslissing aanpassen* > voer uw gegevens in > *Opslaan.* 

# **Snelkeuzekaart Kindkans**

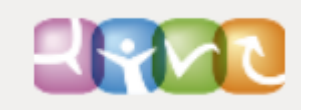

### Aanpak

Aanpak toevoegen – Inloggen in Kindkans > tab *Hulpvragen* > selecteer hulpvraag > tab *Aanpak* > *Aanpak toevoegen* > voer uw gegevens in > *Opslaan*.

## Overlegronde

**Overlegronde instellen** – Inloggen in Kindkans > Tab *Hulpvragen* > selecteer hulpvraag > tab *Overlegronde* > *Nieuwe overlegronde toevoegen* > voer uw gegevens in > *Opslaan*.

**Reactie geven in adviesronde** – Inloggen in Kindkans > tab *Hulpvragen* > selecteer hulpvraag > tab *Overlegronde* > voer uw gegevens in > *Opslaan*.

### Formulier

Nieuw formulier aanmaken – Inloggen in Kindkans > tab *Hulpvragen* > selecteer hulpvraag > tab Formulier > Nieuw formulier toevoegen > voer uw gegevens in > Opslaan.

**Bestaand formulier invullen** – Inloggen in Kindkans > tab *Hulpvragen* > selecteer hulpvraag > tab *Formulier* > selecteer formulier > *Formulier bewerken* > voer uw gegevens in > *Opslaan*.

## Wachtwoord

**Wachtwoord opnieuw instellen** – Inloggen in Kindkans > met gebruikersicoontje rechtsboven > Instellingen > voer uw gegevens in > *Opslaan*.

**Wachtwoord vergeten** – www.kindkans.net > *Wachtwoord vergeten*? > selecteer organisatie > vul bij Naam uw gebruikersnaam in > laat veld *E-mail* leeg > *Reset wachtwoord* > raadpleeg uw mail met verdere instructie.